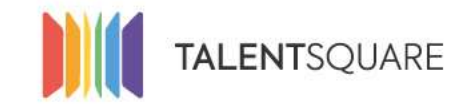

Recruitment software made simple.

# **Employer How-To Tutorials** How To Manage Your Candidates

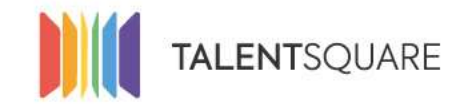

Recruitment software made simple.

### **1. Login into your account.**

| Se connecter                  |
|-------------------------------|
| E-mall                        |
| Mot de passe                  |
| Se connecter                  |
| Mot de passe oublié ?         |
| Pas encore inscrit?           |
| S'inscrire en tant que talent |
| Request a demo                |

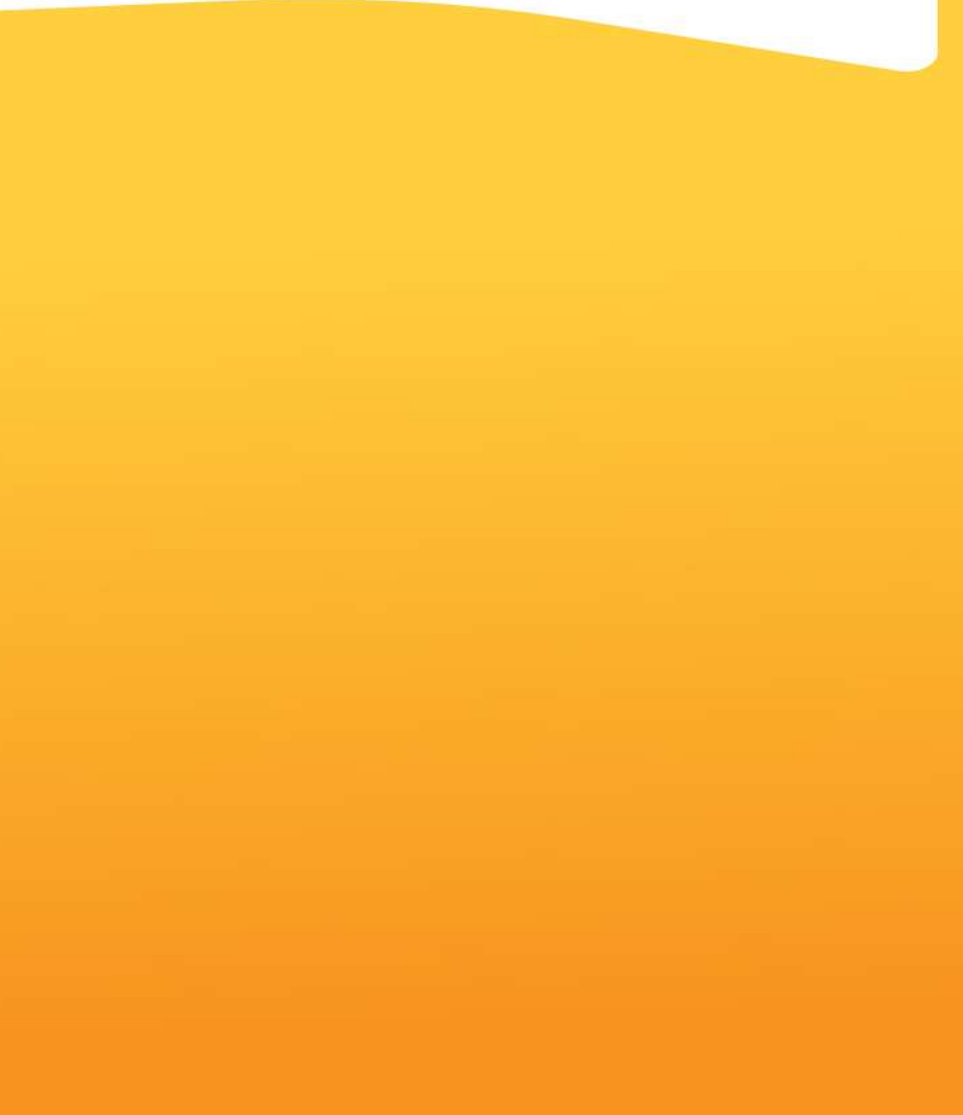

If you need any assistance, please don't hesitate in contacting us at <a href="mailto:support@talentsquare.com">support@talentsquare.com</a>

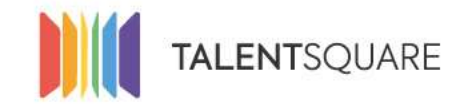

#### **2.** Click on "Applicants -> View Talents" in the navigation bar.

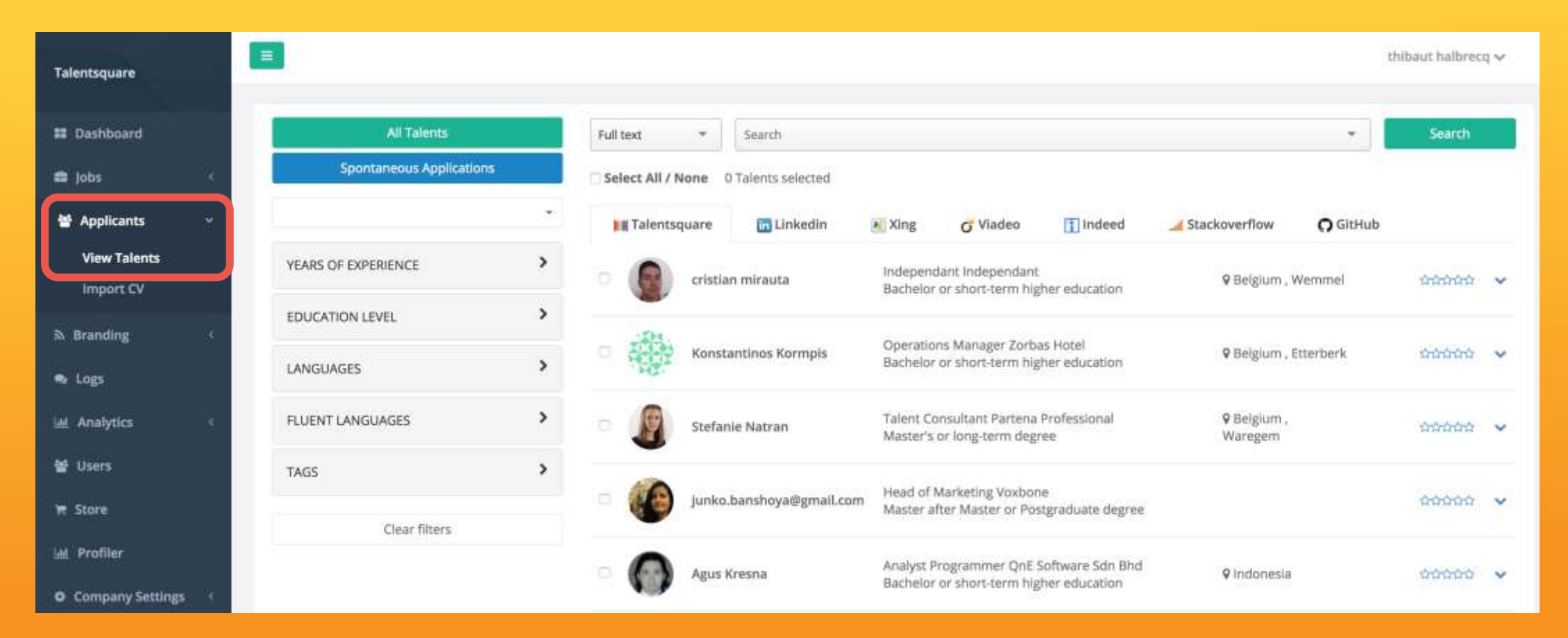

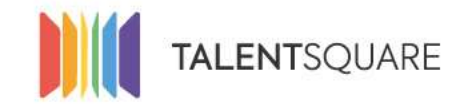

#### 3. By default you will see all your Talents, independently of how many jobs you have published.

| All Talents              |   | Full text      | * Search       | h.                    |                                            |                                    |                         |               | Search                    |   |
|--------------------------|---|----------------|----------------|-----------------------|--------------------------------------------|------------------------------------|-------------------------|---------------|---------------------------|---|
| Spontaneous Applications | 1 | Select All /   | None 0 Talents | selected              |                                            |                                    |                         |               |                           |   |
|                          |   | Talents        | square 🛅       | Linkedin 🔣 Xi         | ing <mark>o</mark> Vlade                   | o 🚺 indeed                         | 🔏 Stackoverflow         | O GitHub      |                           |   |
| YEARS OF EXPERIENCE      | > | - ( <b>Q</b> ) | cristian mirau | ta inc                | lependant Indepen                          | idant<br>m higher education        | ♥ Belgium               | Wemmel        | 00000                     | * |
| EDUCATION LEVEL          | > |                |                |                       |                                            |                                    |                         |               |                           |   |
| LANGUAGES                | > | • <b>•</b>     | Konstantinos   | Kormpis Dp<br>Ba      | erations Manager<br>chelor or short-terr   | Zorbas Hotel<br>m higher education | 9 Belgium               | Etterberk     | 00000                     | ~ |
| FLUENT LANGUAGES         | > | - <b>B</b>     | Stefanie Natra | an Tai<br>Ma          | ent Consultant Par<br>ister's or long-term | tena Professional<br>I degree      | ♥ Belgium<br>Waregern   |               | 00000                     | ~ |
| TAGS                     | > |                | junko.bansho   | ya@gmail.com He<br>Mi | ad of Marketing Vo<br>ister after Master o | ixbone<br>ir Postgraduate degree   |                         |               | shinininini<br>Manananini | ~ |
| Clear filters            |   | 0              | Agus Kresna    | An                    | alyst Programmer                           | QnE Software Sdn Bhd               | 9 indonesi              |               | 00000                     | ~ |
|                          |   |                |                | Ва                    | chelor ar shart-teri                       | m higher education                 |                         |               |                           |   |
|                          |   | • 🅐            | Charles Stame  | eschkine Co<br>Ma     | nseiller Commercia<br>ister's or long-term | al EcoParfait<br>degree            | ♥ Belgium<br>Genesius-F | Sint-<br>lode | 00000                     | × |
|                          |   | - 8            | Oliver Rulz Lo | zano Fo               | undator TecTel Cor                         | sulting                            | ♥ Beigium<br>Witterzée  | Lillois-      | *0000                     | ~ |

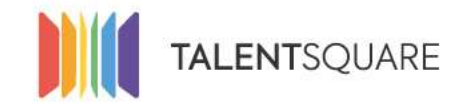

#### **3.a On the left sidebar you have options related to your jobs.**

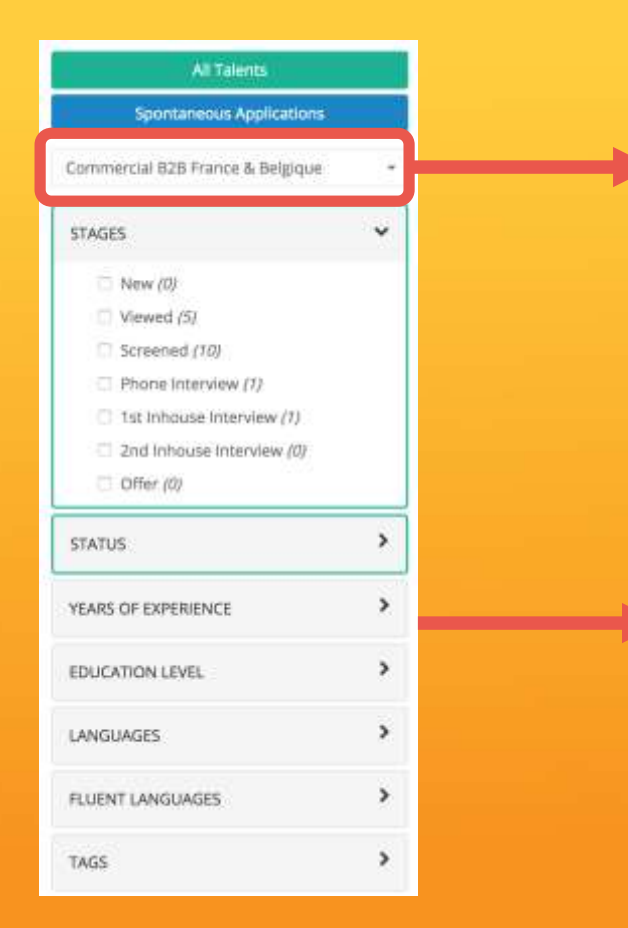

You can filter your Talents by different jobs you created. If you select a job, you will only see Talents that applied to it.

You can filter your Talents by using relevant filter pre-defined by Talentsquare.

The filters are based on information the Talents have to introduce in order to apply for the job you publish.

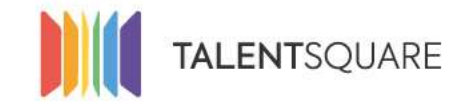

#### **3.b** On the center you have all the information regarding the candidate.

| All Talents              |   | Full text        | * Search                |                         |                                        |                                    |                                 | ¥ .             | Search        |   |
|--------------------------|---|------------------|-------------------------|-------------------------|----------------------------------------|------------------------------------|---------------------------------|-----------------|---------------|---|
| Spontaneous Applications |   | 🗇 Select All / M | Ione 0 Talents selected |                         |                                        |                                    |                                 |                 |               |   |
|                          | • | III Talentso     | quare 🔄 Linkedin        | Xing                    | <b>G</b> Viadeo                        | 🛐 Indeed                           | J Stackoverflow                 | <b>O</b> GitHub |               |   |
| YEARS OF EXPERIENCE      | > |                  | cristian mirauta        | Indepen<br>Bachelor     | dant independant<br>or short-term his  | ther education                     | 9 Belgium ,                     | Wemmel          | -             | ~ |
| EDUCATION LEVEL          | > |                  |                         |                         |                                        |                                    |                                 |                 |               |   |
| LANGUAGES                | > |                  | Konstantinos Kormpis    | Operatio<br>Bachelor    | ns Manager Zorb<br>or short-term hig   | as Hotel<br>ther education         | ₽ Belgium ,                     | Etterberk       | 00000         | * |
| FLUENT LANGUAGES         | > | - <u>B</u>       | Stefanie Natran         | Talent Co<br>Master's   | onsultant Partena<br>or löng-term deg  | Professional<br>ree                | ♥ Belgium ,<br>Waregem          |                 | anananan<br>A | v |
| TAGS                     | > | - <b>(</b> )     | junko.banshoya@gmail.   | com Head of<br>Master a | Marketing Voxbor<br>fter Master or Pos | ne<br>stgraduate degree            |                                 |                 | 00000         | ~ |
| Clear filters            |   | -                |                         |                         |                                        |                                    |                                 |                 |               |   |
|                          |   | - <b>(</b> )     | Agus Kresna             | Analyst P<br>Bachelor   | rogrammer QriE:<br>or short-term hig   | Software Sdn Bhd<br>ther education | ₽ Indonesia                     |                 | 00000         | × |
|                          |   | •                | Charles Stameschkine    | Conseille<br>Master's   | er Commercial Eco<br>or long-term deg  | Parfait<br>ree                     | 9 Belgium ,<br>Genesius-Ri      | Sint-<br>ode    | 00000         | × |
|                          |   | · 🕱              | Oliver Ruiz Lozano      | Foundati                | or TecTel Consulti                     | ng                                 | <b>9</b> Belgium ,<br>Witterzée | Liliois-        | *0000         | ~ |

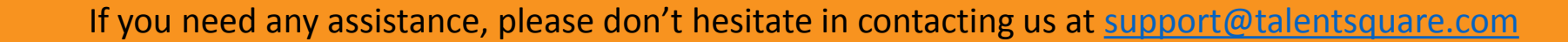

#### **3.c Semantic Search Engine**

Talentsquare users benefit from our powerful HR semantic search engine provided by our partner Textkernel. This state of the art technology help recruiter to operate complex search queries thanks to an automatic and multilingual translations an synonyms of all the major job functions.

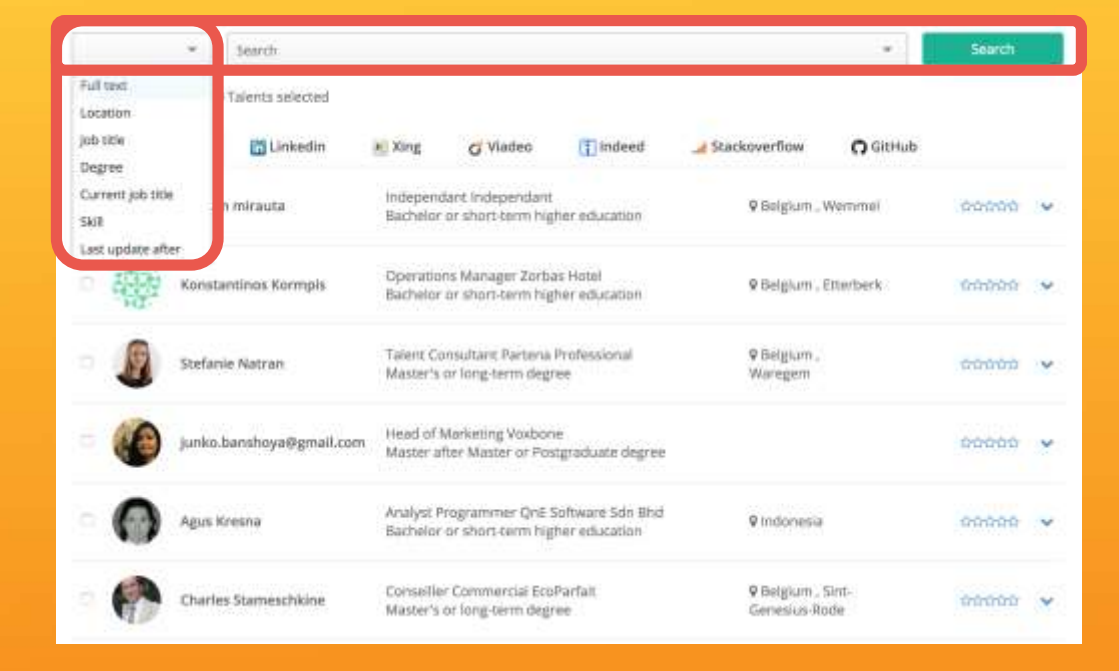

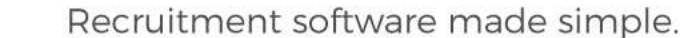

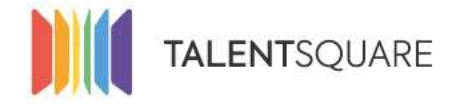

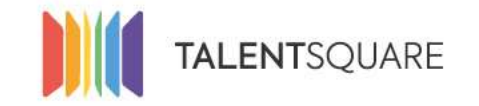

**3.d** The core Talent database menu will contain generic and relevant information, to help the Employer gain a first perspective on the Talent.

| All Talents              |   | Full text -                          |                                                                                                    | -                                        | Search  | Applicant s'academic degree.                                   |
|--------------------------|---|--------------------------------------|----------------------------------------------------------------------------------------------------|------------------------------------------|---------|----------------------------------------------------------------|
| Spontaneous Applications | • | Select All / None 0 Talents selected | 🕷 Xing 👩 Viadeo 🛐 Indeed                                                                                                    | J Stackoverflow                          |         |                                                                |
| YEARS OF EXPERIENCE      | > | cristian mirauta                     | Independant Independant<br>Bachelor or short-term higher education                                                                                                    | 9 Belgium , Wemmel                       | 999999  | <ul> <li>The applicant's current/latest occupation.</li> </ul> |
| EDUCATION LEVEL          | > | (P)                                  |                                                                                                    | /                                        |         |                                                                |
| LANGUAGES                | > | C Konstantinos Kormpis               | Operations Manager Zorbas Hotel<br>Bachelor or short-term higher education                                                                                                    | Belgium, Etteruerk                       | 00000 ¥ |                                                                |
| FLUENT LANGUAGES         | , | 🗆 🧕 Stefanie Natran                  | Talent Consultant Partena Professional<br>Master's or long-term degree                                                                                                    | ♥ Belglum ,<br>Waregem                   | 00000 - | - Where the applicant is located                               |
| TAGS                     | > | Junko.banshoya@gmail.com             | Head of Marketing Voxbone<br>Master after Master or Posteraduate degree                                                                                                    |                                          | -       |                                                                |
| Clear filters            |   | •                                    | Construction of the second second s |                                          |         |                                                                |
|                          |   | Agus Kresna                          | Analyst Programmer QnE Software Sdn Bhd<br>Bachelor or short-term higher education                                                                                                    | 9 Indonesia                              | *****   | The rating you affect to your Talent                           |
|                          |   | Charles Stameschkine                 | Conseiller Commercial EcoParfait<br>Master's or long-term degree                                                                                                    | 9 Belgium , Sint-<br>Genesius-Rode       | * 00000 | The ruling you direct to your fulent                           |
|                          |   | Oliver Ruiz Lozano                   | Foundator TecTel Consulting                                                                                                    | <b>Q</b> Belgium , Liliois-<br>Witterzée | *0000 ~ |                                                                |
|                          |   |                                      |                                                                                                    |                                          |         |                                                                |

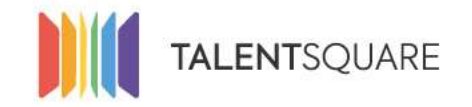

# 4. When viewing more information about the candidate, you will have several tabs to dig deeper into their experience and profile.

| ♥♥ Back to search julien Genu£ #<br>Previoush (Next                                                                                                    |                                                                                                    |                                                                |
|----------------------------------------------------------------------------------------------------|----------------------------------------------------------------------------------------------------|----------------------------------------------------------------|
| Liber Eccuse     Ar ground great actes     Decement of the Sector Control     Control     Control     Control                                                                                                    |                                                                                                    | Send Email - Export CV - Prim - Add to a Job - Add to an event |
| Profile Documents Antewers to queetions ****                                                                                                    |                                                                                                    |                                                                |
| Name Suffer Good<br>Date of Mu.<br>Nationality<br>Driver's LL – Not Distingen<br>Current's / — Studiant Assistant, at Solvey Brutsen. School of Economics & Makagement from 06/2013 to 12/2013<br>Highest D . – Manar's to long term singne                                                                         | Primary p32458296252<br>Browl JP. gonadifygrad.com<br>Address - 4 Tubres 14800 Belgiste             |                                                                |
| Languages<br>Durch Huerrit                                                                                                    | Digital Footprint<br>University Mitta Mitta Analysis Printing Conversion geospie Conversion Sectors |                                                                |
| talater                                                                                                    |                                                                                                    |                                                                |
| Matter's in long-term degree in Business Engineering - Advanced Management                                                                                                    |                                                                                                    | 01-2013 / 01-2015                                              |
| Title Budiness Engineering: Advanced Wenagement<br>Schwei Budwy Snawete School of Economics & Menagement<br>Graduated Yes                                                                                                    |                                                                                                    |                                                                |
| Texts                                                                                                    |                                                                                                    |                                                                |
| Solvey Brussels School of Economics & Management                                                                                                    |                                                                                                    | J Téani                                                        |
| Studiant Austrant<br>Connact durintin specified<br>Responsibilities<br>Austrant provi le cruzs de Contrôle de liebbon donnel en Sème bacheller à Solvep<br>Mon rôle était de préperer des séenes de résolution d'exercises suggièmentaires effe d'ader les étudiants de Sème à mieux comprendre le co<br>guestions. | num, en résolvent ces exertices en audinire et en épert disponèlie pour répondre à toures leurs     | Arons 09-2013 fo 13-2013                                       |
| Seris<br>Program                                                                                                    |                                                                                                    |                                                                |

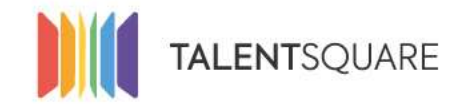

### 4.a You can also see the jobs the candidate applied for.

This can be reached by clicking on the second icon on the top right corner of the card.

|                    | Julien Goss<br>jin.gosse@gmail.e<br>Last seen on the<br>Add à tag + | Sế<br>com<br>platform ( <del>Dec 9, 2015</del> ) |      |      |      | Send Email | Export CV | Print | Add to a Job |  |
|--------------------|---------------------------------------------------------------------|--------------------------------------------------|------|------|------|------------|-----------|-------|--------------|--|
| Profile            | Documents                                                           | Answers to questions                             | **** | Jobs | Logs |            |           |       |              |  |
| Sales / Business D | evelopment Ninj                                                     | a                                                |      |      |      |            |           |       |              |  |
| Applied on         | October                                                             | 7, 2015                                          |      |      |      |            |           |       |              |  |
| Current stage      | Viewed                                                              |                                                  |      |      |      |            |           |       |              |  |
| Current decision   | Not Ret                                                             | ained                                            |      |      |      |            |           |       |              |  |
| Source             | talentsq                                                            | uare                                             |      |      |      |            |           |       |              |  |
| Update stage       | Update status                                                       | Update source                                    |      |      |      |            |           |       |              |  |
| Sales Padawan   I  | Internship                                                          |                                                  |      |      |      |            |           |       |              |  |
| Applied on         | October                                                             | 7, 2015                                          |      |      |      |            |           |       |              |  |
| Current stage      | Offer                                                               |                                                  |      |      |      |            |           |       |              |  |
| Current decision   | Hired                                                               |                                                  |      |      |      |            |           |       |              |  |
| Source             | Direct                                                              |                                                  |      |      |      |            |           |       |              |  |
|                    |                                                                     |                                                  |      |      |      |            |           |       |              |  |

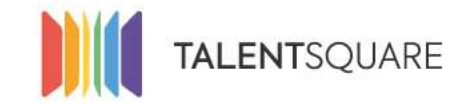

#### 4.b You can see the documents uploaded by the candidate or by the recruiter.

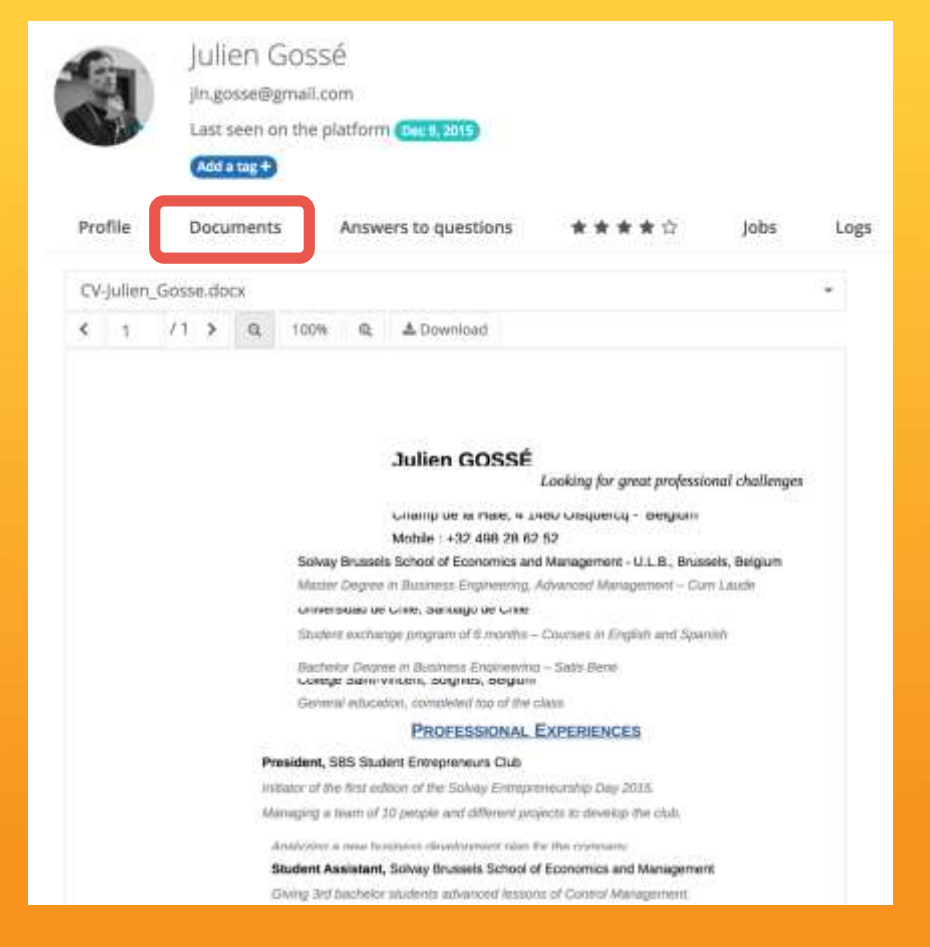

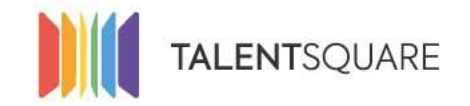

#### 4.c You can see the comments, logs, and actions made on the candidate.

| Julien Gossé<br>jin.gosse@gmail.com<br>Last seen on the platform (Dec 1/, 2015)                                                                                  |                      |                                                                   |                           | Send E             | mail  | Export CV | Print                               | Add to a job | Add to an event |  |                                    |
|----------------------------------------------------------------------------------------------------|----------------------|-------------------------------------------------------------------|---------------------------|--------------------|-------|-----------|-------------------------------------|--------------|-----------------|--|------------------------------------|
| Profile                                                                                                    | Add a tag +          | Answers to questions                                              | ****                      | Jobs               | Logs  |           |                                     |              |                 |  |                                    |
| Filter by jobs                                                                                                    |                      |                                                                   | Filter by use             | ifs                |       |           | Filter                              | by types     |                 |  |                                    |
| Choose file 9                                                                                                    | 6 <u>B</u> / U       | ф.<br>                                                            |                           |                    |       |           |                                     |              |                 |  | Clèar Send                         |
| Timote (                                                                                                    | Geimer changed the d | lecision of <b>Julien Gossé</b> from <b>Proc</b> i<br>allen Gossé | issing to Hired for Sales | s Padawan   Interr | ship. |           |                                     |              |                 |  | Created 2 years ago<br>Agree Reply |
| B Timote Geimer changed the stage of Julien Gossé from 1st Inhouse Interview to Offer for Sales Padawan   Internship.<br>Gales Padawan   Internship Rulien Gossé |                      |                                                                   |                           |                    |       |           | Created 2 years og<br>Agree - Reply |              |                 |  |                                    |

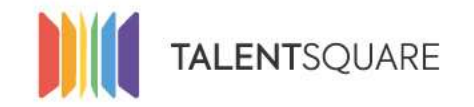

4.d You can have a set of call to action items at the bottom or top right corner in regards to the candidate communication, moving across stages or making a decision.

| Back to search Julien Gossé × Previous Next                                     |                |                                                         |
|---------------------------------------------------------------------------------|----------------|---------------------------------------------------------|
| Julien Gossé<br>Jin.gosse@gmail.com<br>Last seen on the platform (Decc 9, 2015) |                | Send Email Export CV Print Add to a Job Add to an event |
| Profile Documents Answers to questions<br>Filter by jobs                        | ★★★☆ Jobs Logs | Filter by types                                         |
| HAL HS HAL D 7. D % 40                                                          |                |                                                         |
| Choose file %                                                                   |                | Clear                                                   |

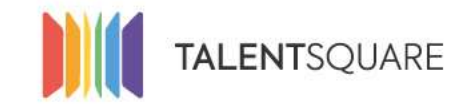

Recruitment software made simple.

# **Employer How-To Tutorials** How To Manage Your Candidates